UBND TỈNH BÌNH THUẬN Sở TÀI NGUYÊN VÀ MÔI TRƯỜNG 200

12 Me

# HƯỚNG DÃN SỬ DỤNG WEBSITE CÔNG BỐ THÔNG TIN QUY HOẠCH SỬ DỤNG ĐẤT TRÊN ĐỊA BÀN TỈNH

Bình Thuận, năm 2024

## MỤC LỤC

| MỤC LỤC                                         |   |
|-------------------------------------------------|---|
| I. TRUY CẬP BẢN ĐÔ 1                            | 1 |
| II. CÁC CHỨC NĂNG CƠ BẢN THAO TÁC TRÊN BẢN ĐÔ 1 | 1 |
| III. XEM THÔNG TIN CỦA THỬA ĐẤT                 | 2 |
| IV. TÌM KIẾM THÔNG TIN THEO SỐ TỜ, SỐ THỬA      | 3 |

### I. TRUY CẬP BẢN ĐỒ

Chọn đơn vị hành chính huyện/thành phố cần xem

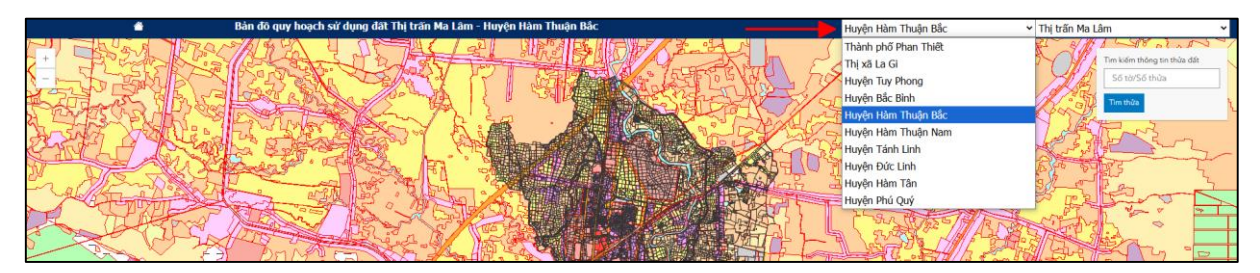

Chọn đơn vị hành chính phường/xã để truy cập đến bản đồ của phường/xã

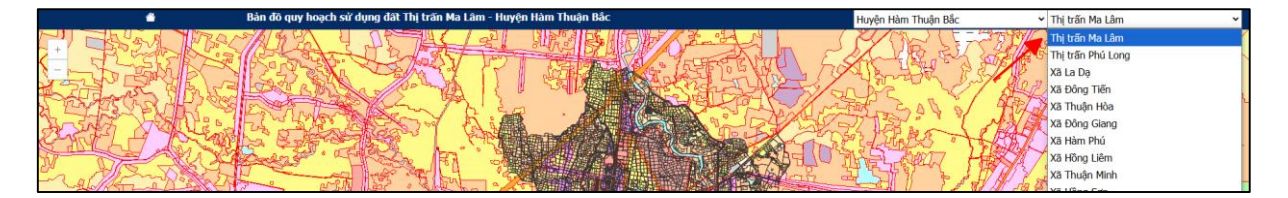

## II. CÁC CHỨC NĂNG CƠ BẢN THAO TÁC TRÊN BẢN ĐỒ

- 1. Nhấp vào biểu tượng dấu cộng 📩 để phóng to bản đồ.
- 2. Nhấp vào biểu tượng dấu trừ 📩 để thu nhỏ bản đồ
- 3. Thanh công cụ tìm kiếm thửa đất

| Tim kiếm thông tin thửa đất |  |  |
|-----------------------------|--|--|
| Số tờ/Số thửa               |  |  |
| Tìm thửa                    |  |  |

4. Kéo trượt thanh kéo để làm mờ hoặc làm đậm lớp QHSDĐ cấp huyện.

Khi kéo thanh trượt về phía trái thì độ trong suốt của bản đồ QHSDD cấp huyện tăng lên, ngược lại, khi kéo thanh trượt về phía phải thì sẽ giảm độ trong suốt.

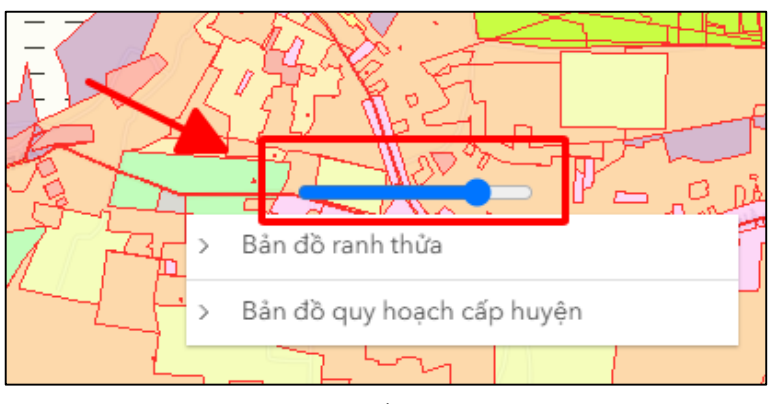

5. Bấm vào biểu tượng dễ thay đổi lớp bản đồ nền. Lưu ý kéo thanh trượt làm mờ lớp QHSDĐ cấp huyện để thấy được nền bản đồ.

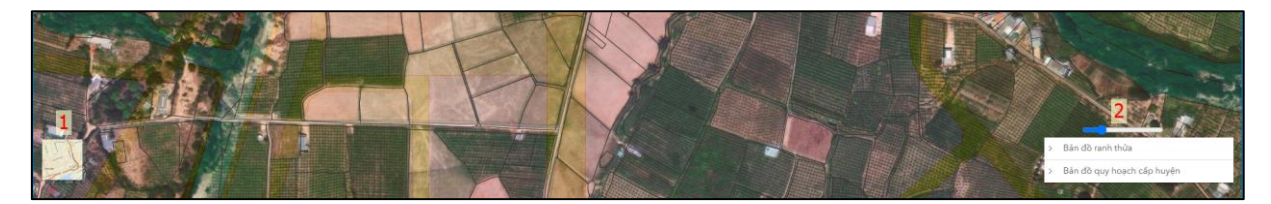

## III. XEM THÔNG TIN CỦA THỬA ĐẤT

Bước 1: Có thể xem thông tin quy hoạch của thửa đất khi nhấp chọn vào 1 thửa đất trên bản đồ.

| * |                                                                                                    | The keller theba date<br>Set tarSet theba<br>The media |
|---|----------------------------------------------------------------------------------------------------|--------------------------------------------------------|
|   | Thống lin thứa dất (Thị trấn Ma Lâm)         \nu         \nu         \nu           Chỉ chông đủ, Phóng tới         \$         \$         \$         \$           Số tử         18         \$         \$         \$ |                                                        |
|   | 96 thứa 1113<br>Diệt tích hiện trạng 125<br>(m²)<br>Loại đất hiện trạng 007<br>Thông tiế ngự hoạch (1) 125m² 007 - DR ở tự đô thị                                                                                  |                                                        |
|   |                                                                                                    |                                                        |
|   |                                                                                                    |                                                        |
|   |                                                                                                    | <ul> <li>Bản độ quy hoạch cấp huyện</li> </ul>         |

Bước 2: Bấm vào nút phóng tới để phóng to thửa đất đang chọn lên.

| <br>Thông tin thửa đất (Thị t    | trấn Ma Lâm) 🗌 🗸 🛛               |                 |
|----------------------------------|----------------------------------|-----------------|
| <br>🖻 Chỉ đường 🔍 Phóng tới      | ┫                                |                 |
| <br>0.21                         | 10                               |                 |
| <br>50 to                        | 18                               |                 |
| Số thửa                          | 1113                             |                 |
| <br>Diện tích hiện trạng<br>(m²) | 125                              |                 |
| Loại đất hiện trạng              | ODT                              |                 |
| <br>Thông tin quy hoạch          | (1) 125m² ODT - Đất ở tại đô thị | $ \rightarrow $ |
|                                  |                                  | $\exists$       |

Bước 3: Bấm vào nút chỉ đường để chuyển sang Google Map để tìm đường đến vị trí của thửa đất.

|   | $\sim 11$                    |                                  |           |
|---|------------------------------|----------------------------------|-----------|
| × | Thông tin thửa đất (Thị      | trấn Ma Lâm) 🗌 🗸 🛛               | -         |
|   | 🎅 Chỉ đường 🔍 Phóng tố       | ń                                |           |
|   | Số tờ                        | 18                               |           |
|   | Số thửa                      | 1113                             |           |
|   | Diện tích hiện trạng<br>(m²) | 125                              | <u> </u>  |
|   | Loại đất hiện trạng          | ODT                              |           |
|   | Thông tin quy hoạch          | (1) 125m² ODT - Đất ở tại đô thị |           |
|   |                              |                                  | $\exists$ |

Bước 4: Bấm vào dấu (x) để tắt cửa sổ đang mở.

| Thông tin thửa đất (Thị      | trấn Ma Lâm) 🔲 🗸 🗙               |                 |
|------------------------------|----------------------------------|-----------------|
| 🖻 Chỉ đường 🕀 Phóng tơ       | δí                               |                 |
| Số tờ                        | 18                               |                 |
| Số thửa                      | 1113                             |                 |
| Diện tích hiện trạng<br>(m²) | 125                              |                 |
| Loại đất hiện trạng          | ODT                              | $ \rightarrow $ |
| <br>Thông tin quy hoạch      | (1) 125m² ODT - Đất ở tại đô thị | $\neg$          |
|                              |                                  |                 |

### IV. TÌM KIẾM THÔNG TIN THEO SỐ TỜ, SỐ THỬA

Bước 1: Nhấp chuột vào ô tìm kiếm và nhập tờ thửa của thửa muốn kiếm theo cú pháp: **Số tờ/Số thửa** (Ví dụ: thửa đất có số tờ là 18, số thửa là 1113 thì thực hiện nhập theo cú pháp sau: 18/1113 sau đo bấm "*Tìm thửa*").

Bước 2: Nhấp chuột vào Từn thửa để tìm kiếm. Thửa đất tìm kiếm được sẽ được zoom tới.

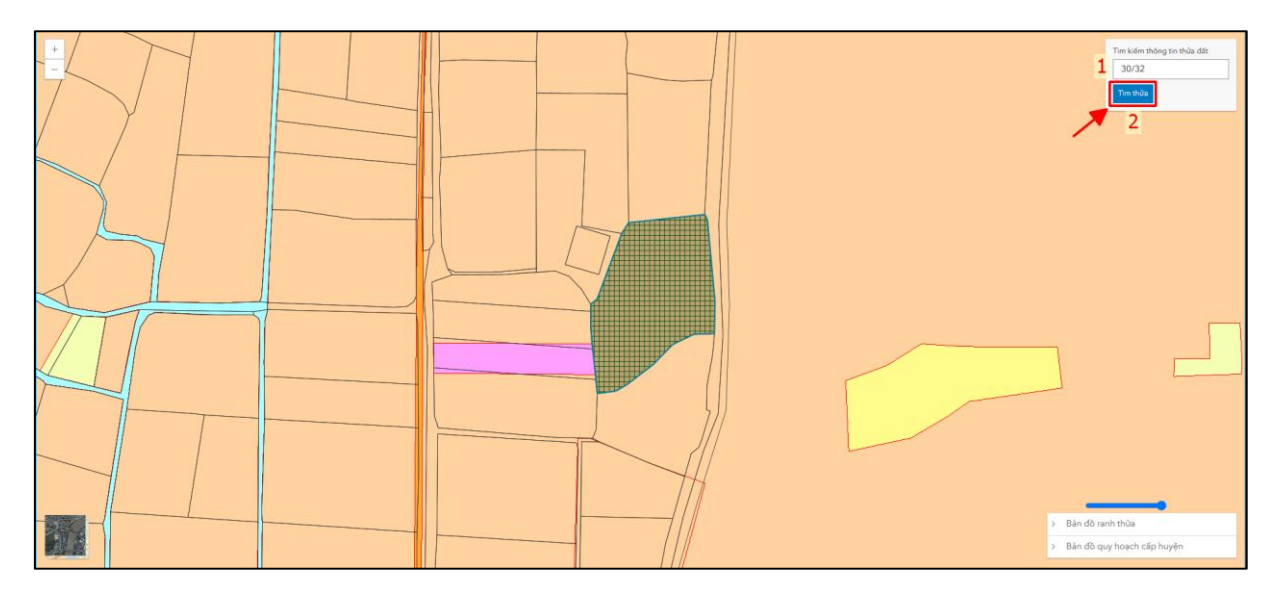

- Đối với thửa đất không tìm thấy, hoặc nhập sai cú pháp trên bản đồ sẽ không zoom tới thửa đất và hiện thông báo "Không tìm thấy thông tin thửa đất"./.